## 完 园平台

 在
 付宝
 "完
 园",
 一个,

 到下图
 ,
 击"
 入"。
 后同意

 地
 位
 作。

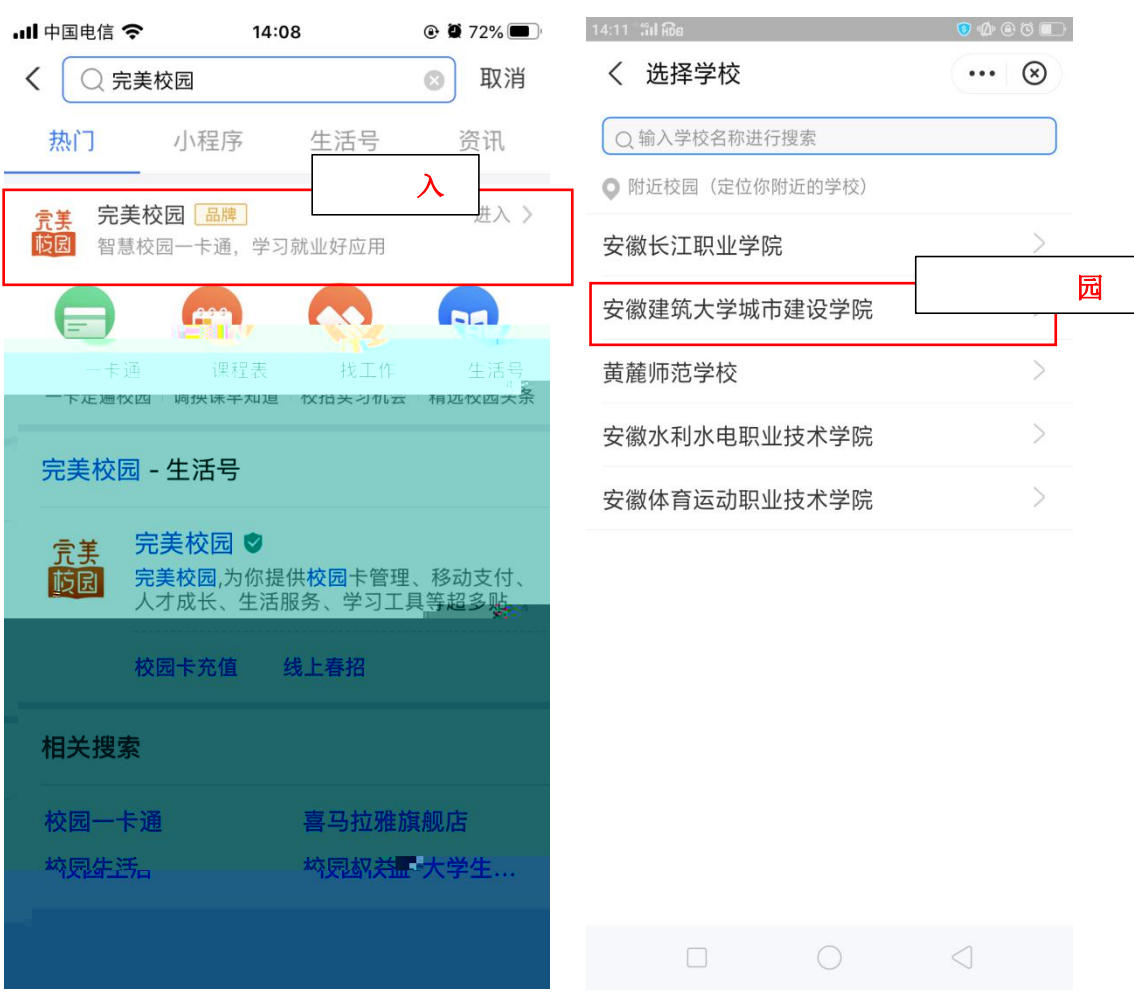

同意地位 后会出我名,

学"。

也可以, "安徽建 大学城市建

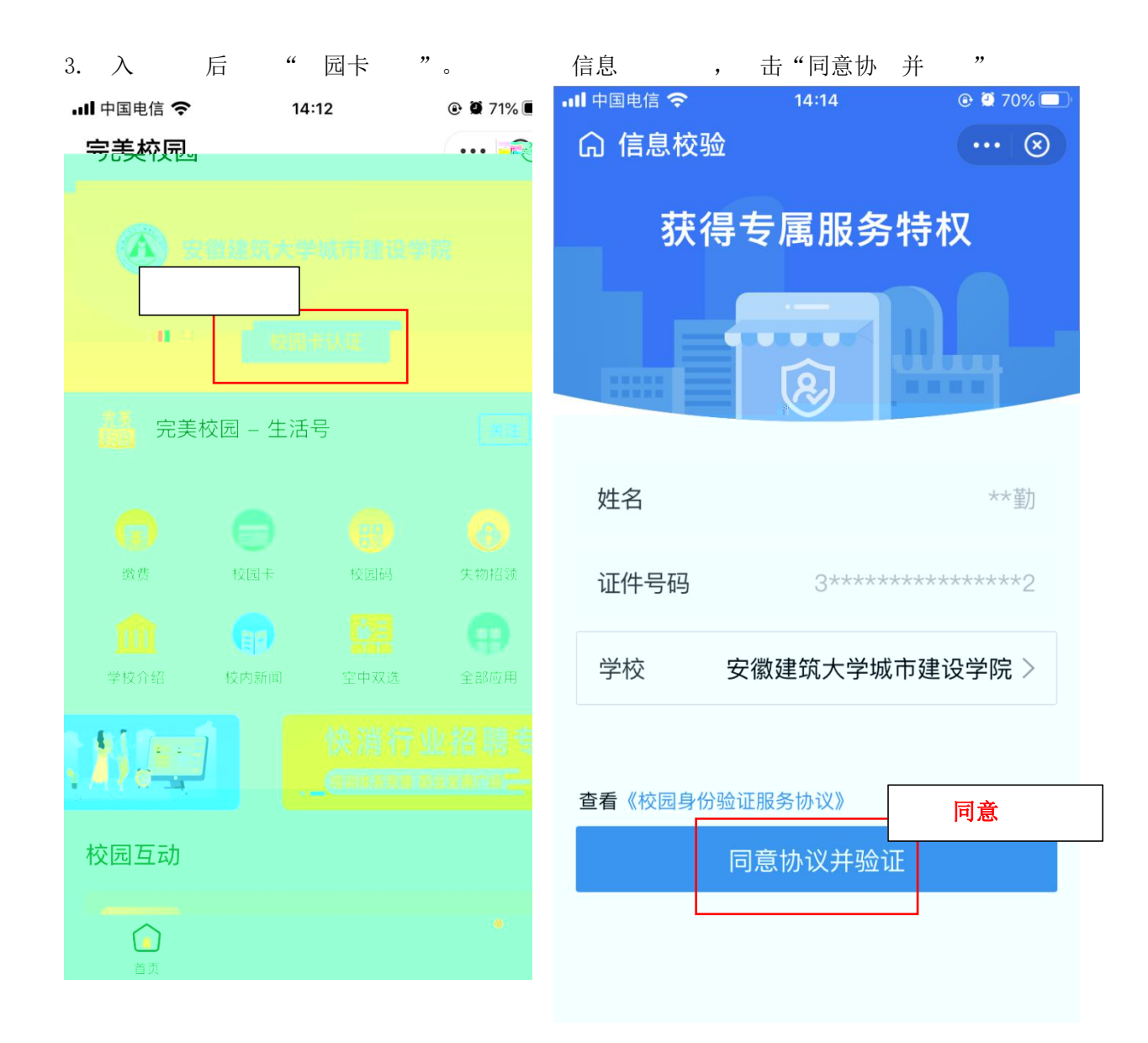

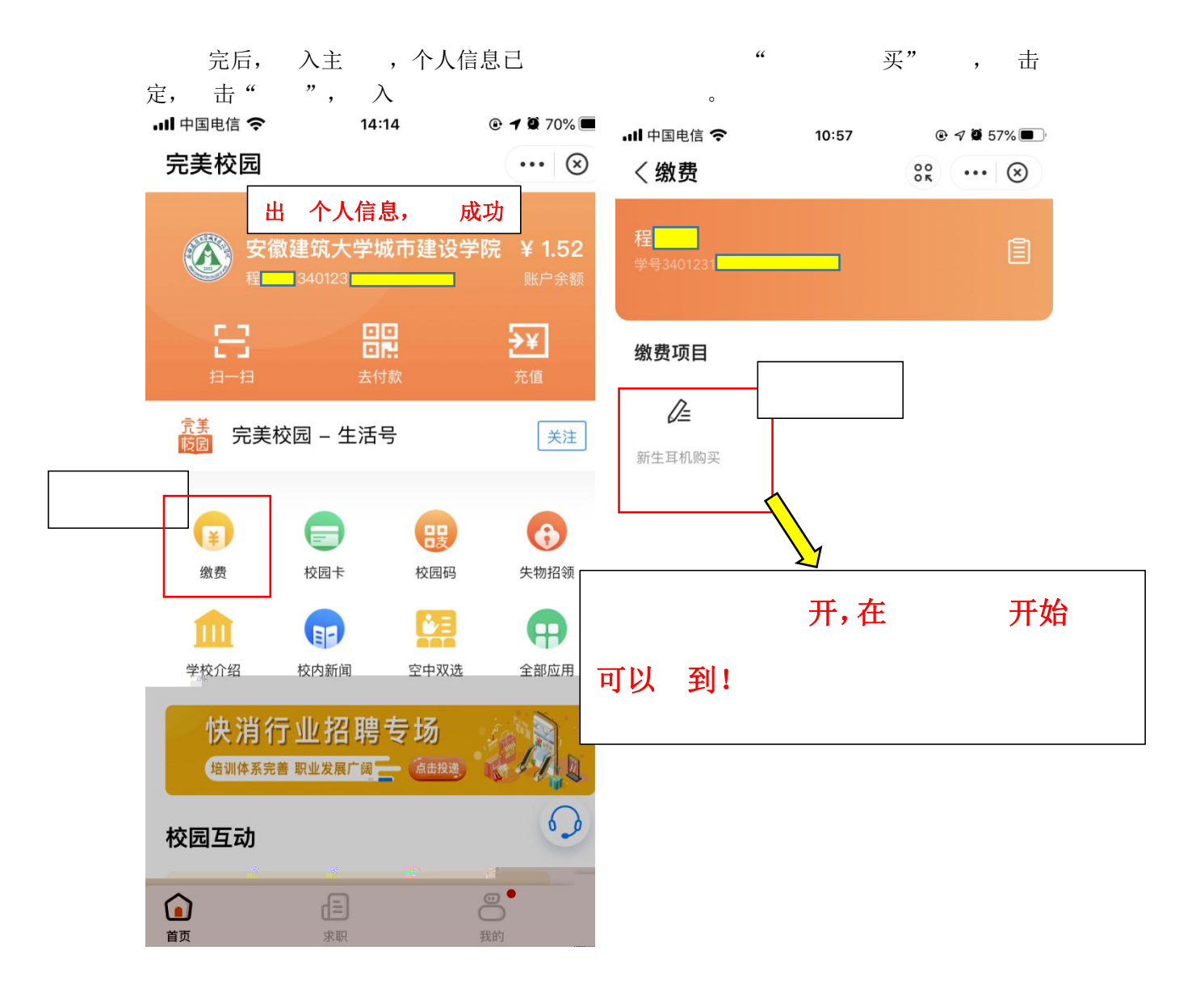

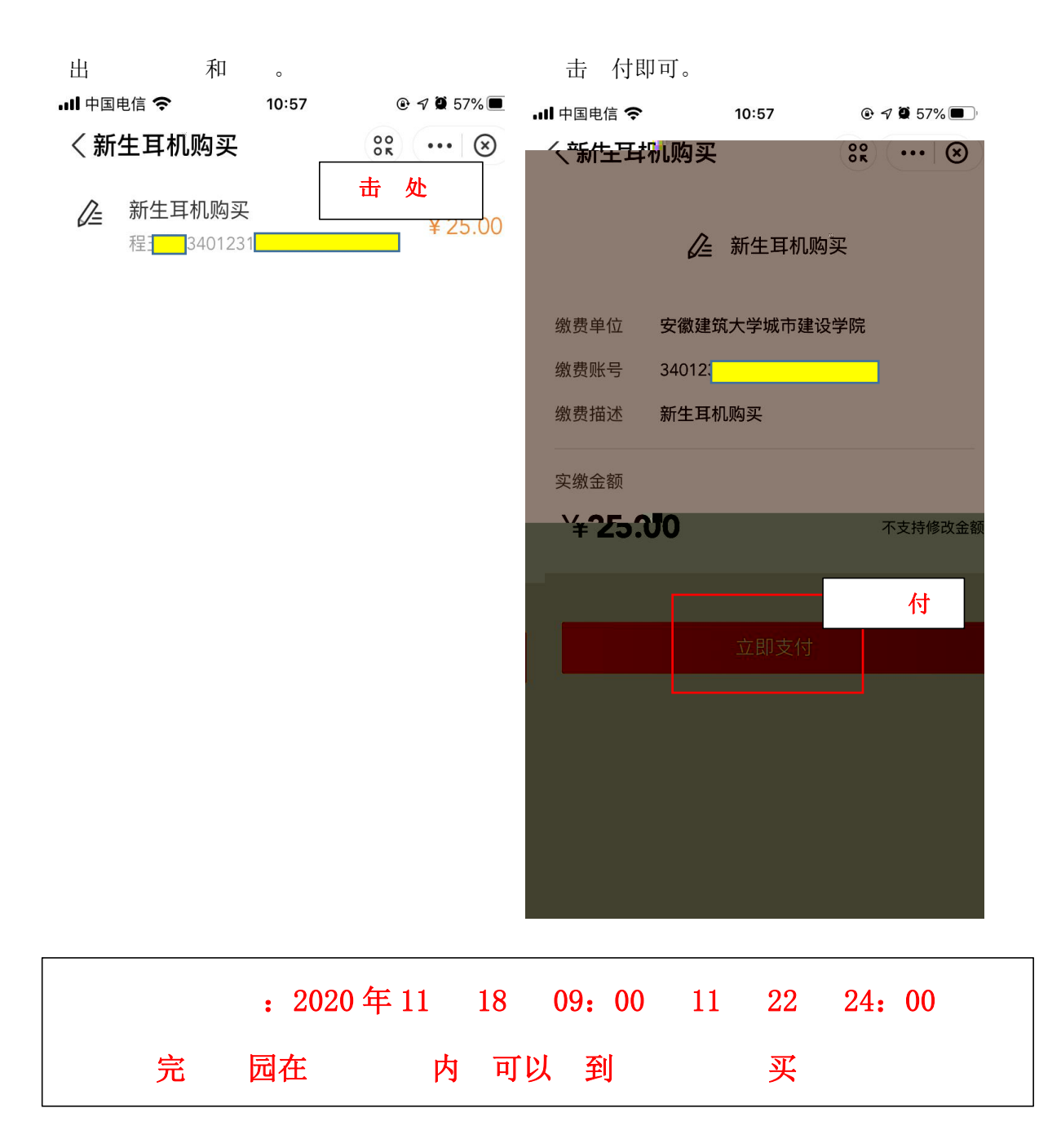